## Wie registriere ich mich im neuen Kundenportal?

1. Öffnen Sie das Kundenportal unter <u>mein.advanzia.com</u> und klicken Sie auf Registrieren.

**Bitte beachten Sie:** Ihre derzeitigen Login-Daten zu Ihrem alten Kundenportal sind nicht mehr gültig.

#### 2. Geben Sie Ihre Daten ein:

- Die letzten 6 Ziffern ihrer Kreditkartennummer.

- Das Ablaufdatum Ihrer Kreditkarte (MM/JJ).

- Ihr Geburtsdatum (TT/MM/JJJJ).

# 3. Legen Sie einen neuen Benutzernamen und Passwort fest.

Ihr neuer Benutzername sollte nicht Ihre Kreditkartennummer sein. Ihr neues Passwort muss mindestens 8 Zeichen haben, 1 Großbuchstaben, 1 Kleinbuchstaben und ein Sonderzeichen enthalten.

Den Benutzernamen werden Sie zukünftig immer zur Anmeldung benötigen.

Wenn Sie sich bereits auf der neuen Advanzia App registriert haben, müssen Sie hier Ihren bereits festgelegten Benutzername und Passwort angeben.

#### Willkommen in Ihrem neuen Kundenportal

Zur Verbessenung ihres Nutzererfebnisses und ihrer Sicherheit haben wir ein brandheuss Kändenportal eingeführt. Um Zugang zu erhölten, müssen Sie neue Login-Daten erstellen. Bitte beschten Sie: ihre derzeitigen Login-Daten sind micht mehr gallog.

Registrieren

#### Let's get started

To identify who you are, we need a few details.

Last 6 digits of your Credit Card

#### Credit Card Expiry Date (MM/YY)

WY.

MM

Cardholder Date of Birth (DD/MM/YYYY)

YYYY

Next

MM

DD

### Create your new login credentials

Choose a new username

| Choose a password                                |                                   |
|--------------------------------------------------|-----------------------------------|
|                                                  | œ                                 |
| Your password must be at lea                     | et 8 characters long, contain 1   |
| uppeirane, 1 lowercase chata                     | ictier, and one special character |
| oppercase, 1 lowercase chara<br>Confirm password | inter, and one special character  |

4. Geben Sie in einem nächsten Schritt den SMS Code ein, welcher Ihnen gerade an Ihre Mobilfunknummer geschickt wurde.

5. Nach erfolgreicher Registrierung können Sie sich jetzt mit Ihrem neu festgelegten Benutzernamen und Passwort im Kundenportal einloggen.

### Enter One Time Password

Enter the one time password delivered by SMS to your registered mobile number.

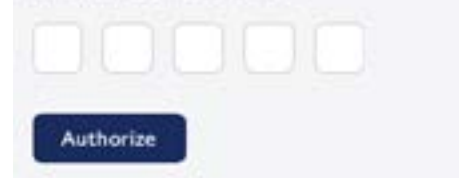

#### Welcome to your customer portal

Log in securely by entering your information below

| harman end |
|------------|
| assmuru    |
|            |